# **Remove a Student from a Session**

You can remove a student from a session to change the student's test day or test session. You can perform this task only after initial test registration.

() You do not need to perform this step if you delete a test registration before the session starts.

### Prerequisites

You can only remove a student whose test is in Ready status. To remove a student who has signed in and started to test:

- 1. Mark the test complete.
- 2. a. Click Select Tasks, select Manage Student Tests, and click Start. Students in Sessions Go to Sessions -

| El Tasks 1 Selected                                                                                                    |            |                                              |               |            |             | Students in Se | ssions 3 Selected Clear          |                    |                                                                                                    |
|----------------------------------------------------------------------------------------------------|------------|----------------------------------------------|---------------|------------|-------------|----------------|----------------------------------|--------------------|----------------------------------------------------------------------------------------------------|
| Select Tasks                                                                                                    |            |                                              | •             | Start -    |             | Aanage         |                                  |                    | •                                                                                                    |
| Student Test Statuses Mark Student Tests Complete Resume Student Tests Retake Student Tests Add Students to Sessions Remove Students from Sessions Move Students from Sessions Student Tests Manage Student Tests Unicok Sections Manage Sections Override Resume Restriction | Session    | SESSION EXA<br>e in Progress<br>SESSION EXAM | MPLE (4 Stude | nt Testa)  |             |                | 3                                | Cop Session Marco  | Aurces - O Details / Edit<br>ge Sections C Refrech<br>Student Test Status<br>Key<br>Beady<br>Resumed, Resumed<br>Upload<br>Active<br>Dated<br>Completed, Markad<br>Completed, Markad |
| Find Students In the selected session(s)                                                                                                    | above *    |                                              | learch -      |            |             |                |                                  |                    |                                                                                                    |
| Filters<br>Organization                                                                                                    | Clear Hide | 4 Results                                    |               |            |             |                |                                  | Displaying         | 25 Ø Manage Columns •                                                                                                    |
| Select one or more                                                                                                    |            | Student Code                                 | Last Name     | First Name | Middle Name | Username       | Session                          | Student Test Statu | s Form Group Type                                                                                                    |
| Student Code                                                                                                    |            | × 1234567897 0                               | COLLINS       | JOSEPH     |             | 1787707371     | SESSION EXAMPLE (Discovery Demo) | Marked Complete    | <ul> <li>Main</li> </ul>                                                                                                    |
| Starts with                                                                                                    |            | 8 1234567892 0                               | RUSSELL       | ANDREW     |             | 2285230812     | SESSION EXAMPLE (Discovery Demo) | Marked Complete    | <ul> <li>Main</li> </ul>                                                                                                    |
| Local Student Code                                                                                                    |            | 8 1828384889 <b>0</b>                        | BARTHA        | MELISSA    |             | 8715432484     | SESSION EXAMPLE (Discovery Demo) | Marked Complete    | <ul> <li>Main</li> </ul>                                                                                                    |

b. Select a student test under Students in Sessions to view.

| Tasks for Students in Sessions |                                            |
|--------------------------------|--------------------------------------------|
| Manage Student Tests           |                                            |
| STUDENTS IN SESSIONS (3)       | DETAILS                                    |
| BARTHA, MELISSA (1828384889)   | BARTHA, MELISSA (1828384889)               |
| Discovery Demo Complete        |                                            |
| COLLINS, JOSEPH (1234567897)   | Details                                    |
| Discovery Demo Complete        | Group                                      |
| RUSSELL, ANDREW (1234567892)   |                                            |
| Discovery Demo Complete        | DEMO SCHOOL 1 (010001)                     |
|                                | Session Name                               |
|                                | SESSION EXAMPLE                            |
|                                | Format                                     |
|                                | online                                     |
|                                | English Language Learner Special Education |
|                                | •                                          |
|                                | Special Programs Title 1 Gifted            |

c. Click Do Not Report, and click Save.

| Tasks for Students in Sessions |                                                                                                    |                                           |                                                                       |                                                                                        | O Add Task | Previous Task | Next Task >    | Exit Tasks <b>X</b>                |
|--------------------------------|----------------------------------------------------------------------------------------------------|-------------------------------------------|-----------------------------------------------------------------------|----------------------------------------------------------------------------------------|------------|---------------|----------------|------------------------------------|
| Manage Student Tests           |                                                                                                    |                                           |                                                                       |                                                                                        |            |               |                |                                    |
| STUDENTS IN SESSIONS (3)       | DETAILS                                                                                                 |                                           |                                                                       |                                                                                        |            |               |                |                                    |
| BARTHA, MELISSA (1828364889)   | BARTHA, MELISSA (182                                                                                    | 8384889)                                  |                                                                       |                                                                                        |            |               | 8              | Reset                              |
| ColLINS, JOSEPH (1234587897)   | Details                                                                                                 |                                           |                                                                       |                                                                                        |            |               | O Sho<br>O Sho | w Student Details<br>w Audit Trail |
| Discovery Demo Complete        | Group                                                                                                   |                                           |                                                                       | Test & Form                                                                            |            |               |                |                                    |
| Discovery Demo Complete        | Organization DEMO SCHOOL 1 (010001) Session Name SESSION EXAMPLE Format online English Language Learner | Special Education Gifted Service Plan 504 | Do Not Report     Do Not Report     Student Test U     Student Test U | Test<br>Discovery Demo<br>Form<br>Demo (discovery_demo<br>Proctor Reads Alou<br>Reason | 0)<br>đ    |               |                |                                    |
|                                | * Required                                                                                              |                                           |                                                                       |                                                                                        |            |               |                |                                    |
|                                | Save Reset                                                                                              |                                           |                                                                       |                                                                                        |            |               |                |                                    |

# Step-by-Step

1. From Testing, select Students in Sessions.

| PearsonAccess <sup>hod</sup>                      | 🙏 🍽 Reference >:                                                            | 2017-18 > Spring 2018 • DEMO SCHOOL 2 (010002) • 🛔 •                                                                                              |
|---------------------------------------------------|-----------------------------------------------------------------------------|----------------------------------------------------------------------------------------------------|
| ₩ O & Ell O<br>Home Setup Testing Reports Support |                                                                             |                                                                                                    |
|                                                   |                                                                             |                                                                                                    |
| SETUP                                             |                                                                             | REPORTS                                                                                                    |
| Select an action 👻                                | Select an action 👻                                                          | Select an action 👻                                                                                                    |
| * Program Information                             | Student Tests<br>Rejected Student Tests<br>Sessions<br>Students in Sessions | C Contact<br>Email Customer Support:<br>demo@support.pearson.com<br>Call Customer Support:<br>Hours available:<br>Mon-Fri 7:00AM EST - 8:30PM EST |
|                                                   |                                                                             | <ul> <li>Links</li> <li>PearsonAccess Next User Guide</li> <li>TestNav 8 Online Support</li> <li>Download TestNav Apps</li> </ul>                 |

2. Click Add a Session.

| Students in Sessions Go to Session               | <b>8</b> •                                          |                                 |            |               |                |
|--------------------------------------------------|-----------------------------------------------------|---------------------------------|------------|---------------|----------------|
| El Tasks 0 Selected                              |                                                     | Students in Sessions 1 Selecter | d Clear    |               |                |
| Select Tasks                                     | • Start •                                           | Manage                          |            |               | •              |
| Session List Add a Session                       | Add a specific session to the left or search all se | essions in Spring 2018 below    |            |               |                |
|                                                  |                                                     |                                 |            |               |                |
| Find Students In the selected session(s) above + |                                                     |                                 |            |               |                |
|                                                  | Search +                                            |                                 |            |               |                |
| Filters Clear Hide<br>Organization               | No Results                                          |                                 |            | Displaying 25 | Manage Columns |
| Select one or more                               | Student Code Last Name                              | First Name Middle Name          | Username 5 | Session For   | rm Group Type  |
| Student Code                                     | OSearch or select a filter to view results.         |                                 |            |               |                |

3. Type the session name into the search field, and click the checkbox next to the session.

| Session List                | Add a Session       | T Filte                  | > earch | all sessions in Spring | 2018 below  |          |            |                     |
|-----------------------------|---------------------|--------------------------|---------|------------------------|-------------|----------|------------|---------------------|
|                             |                     | Session Example          |         |                        |             |          |            |                     |
|                             |                     | 4 items of 4             |         |                        |             |          |            |                     |
|                             |                     | SESSION EXAMPLE          |         |                        |             |          |            |                     |
|                             |                     | SESSION EXAMPLE 2        |         |                        |             |          |            |                     |
|                             |                     | SESSION EXAMPLE 3        |         |                        |             |          |            |                     |
|                             |                     | SESSION EXAMPLE 4        |         |                        |             |          |            |                     |
| Find Students In the select | ted session(s) abov | No more sessions to load |         |                        |             |          |            |                     |
|                             |                     |                          |         |                        |             |          |            |                     |
|                             |                     |                          |         |                        |             |          |            |                     |
| Filters<br>Organization     | Clear Hide          |                          |         |                        |             |          | Displaying | 25   Manage Columns |
| Select one or more          |                     |                          | 0       | First Name             | Middle Name | Username | Session    | Form Group Type     |
| Student Code                |                     | Add Selected             |         |                        |             |          |            |                     |

#### 4. Click Add Selected.

| Session List            | Add a Session          |                          | T Filter > | urch all sessions in Spring | 2018 below  |          |            |                       |
|-------------------------|------------------------|--------------------------|------------|-----------------------------|-------------|----------|------------|-----------------------|
|                         |                        | Session Example          |            |                             |             |          |            |                       |
|                         |                        | 4 items of 4             |            |                             |             |          |            |                       |
|                         |                        | SESSION EXAMPLE          |            |                             |             |          |            |                       |
|                         |                        | SESSION EXAMPLE 2        |            |                             |             |          |            |                       |
|                         |                        | SESSION EXAMPLE 3        |            |                             |             |          |            |                       |
|                         |                        | SESSION EXAMPLE 4        |            |                             |             |          |            |                       |
| Find Students In the se | lected session(s) abov | No more sessions to load |            |                             |             |          |            |                       |
|                         |                        |                          |            |                             |             |          |            |                       |
|                         |                        |                          | -          |                             |             |          |            |                       |
|                         |                        |                          | -          |                             |             |          |            |                       |
| Filters<br>Organization | Clear Hide             |                          |            |                             |             |          | Displaying | 25 ¢ Manage Columns * |
| Select one or more      |                        |                          |            | First Name                  | Middle Name | Username | Session    | Form Group Type       |
| Student Code            |                        | Add Selected             |            |                             |             |          |            |                       |

#### 5. Click the checkbox next to a student test.

| Session List            | Add a Session            | SESSION EXAMPLE       |                          |            |                                  | ⊖ Resources +       | O Details 🖌 Edit |
|-------------------------|--------------------------|-----------------------|--------------------------|------------|----------------------------------|---------------------|------------------|
| SESSION EXAMPLE         | ×                        | Not Prepared          |                          |            | Preparo Sessi                    | Manage Section      | s C Refresh      |
| 1 Sessions   Clear      |                          |                       |                          |            |                                  |                     |                  |
| Ind Students In the s   | elected session(s) above | -                     |                          |            |                                  |                     |                  |
|                         |                          | Search +              |                          |            |                                  |                     |                  |
| Filters<br>Organization | Clear Hide               | 2 Results             |                          |            |                                  | Displaying 25 \$ M  | anage Columns +  |
| Select one or more      |                          | Student Code Last Nam | e First Name Middle Name | Username   | Session                          | Student Test Status | Form Group Type  |
|                         |                          | 2 1209846777 0 NOAH   | SANDRA                   | 4138351153 | SESSION EXAMPLE (Discovery Demo) | A Ready             | Main             |
| Student Code            |                          |                       |                          |            |                                  |                     |                  |

### 6. Click Select Tasks, select Remove Students fromSessions, and click Start.

| Students in Sessions 6                                                                                                    | to Session | 18 <b>-</b>                     |            |             |              |                                 |                              |                                      |
|----------------------------------------------------------------------------------------------------|------------|---------------------------------|------------|-------------|--------------|---------------------------------|------------------------------|--------------------------------------|
| El Tasks 1 Selected                                                                                                    |            |                                 |            | III St.     | dents in Ses | sions 1 Selected Clear          |                              |                                      |
| Select Tasks                                                                                                    |            | •                               | Start *    | Man         | ago          |                                 |                              | •                                    |
| Student Test Statuses Mark Student Tests Complete Resume Student Tests Retake Student Tests Add Students to Sessions Add Students to Sessions Move Students from Sessions Student Tests Manage Student Tests Unlock Sections Override Resume Restriction | on<br>×    | SESSION EXAMPLE<br>Not Prepared |            |             |              | Prepare Se                      | ⊖ Resources asion Manage Sec | • O Details ≠ Edit<br>Kons ⊇ Refresh |
| Filters Clear<br>Organization                                                                                                    | r Hide     | 2 Results                       |            |             |              |                                 | Displaying 25 \$             | Manage Columns *                     |
| Select one or more                                                                                                    |            | Student Code Last Name          | First Name | Middle Name | Username     | Session                         | Student Test Stat            | us Form Group Type                   |
| Student Code                                                                                                    |            | 2 1209846777 0 NOAH             | SANDRA     |             | 4138351153   | SESSION EXAMPLE (Discovery Demo | Ready                        | Main                                 |
| Out of the second                                                                                                    |            |                                 |            |             |              |                                 |                              |                                      |

### 7. Click the checkbox next to the student.

| Tasks for Students in Sessions |                 | •              | Add Task | Previous Task  | Nex |
|--------------------------------|-----------------|----------------|----------|----------------|-----|
| Remove Students from Sessions  |                 |                |          |                |     |
|                                |                 |                |          |                |     |
| Remove Students from Sessions  |                 |                |          |                |     |
| STUDENT NAME (CODE)            | SESSION         | STUDENT TEST   | STU      | DENT TEST STAT | US  |
| 0 NOAH, SANDRA (1209846777)    | SESSION EXAMPLE | Discovery Demo | R        | leady          |     |

#### 8. Click Remove.

| Remove Students from Sessions |                 |                | Remove              |
|-------------------------------|-----------------|----------------|---------------------|
| STUDENT NAME (CODE)           | SESSION         | STUDENT TEST   | STUDENT TEST STATUS |
| NOAH, SANDRA (1209846777) 0   | SESSION EXAMPLE | Discovery Demo | Ready               |
| * Required                    |                 |                |                     |
| Remove Reset                  |                 |                |                     |

Video

# What's Next? (Optional)

After you remove the student test, you can assign it to another session to allow the student to test.